PG5 Starter Training PG5 Core and WebEditor 8 Daniel Ernst | EN02 | 2013-03-14

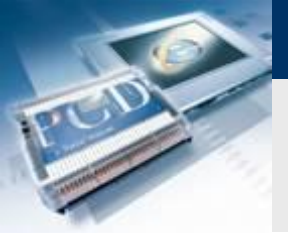

# Introduction

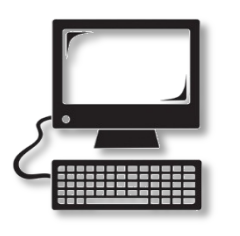

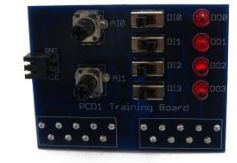

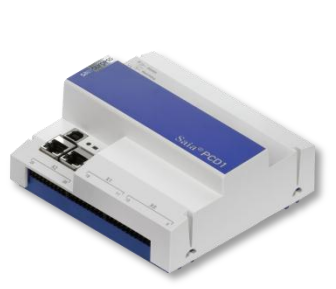

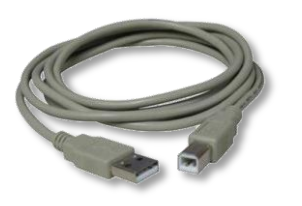

### **Material required:**

- Notebook or computer
- PCD1 E-Controller
- USB cable
- Training board
- Ethernet cable

### Software required

- PG5 Core at least Version 2.1.027
- Saia® WebEditor 5 (contained in PG5 Core)

saia-burgess

Control Systems and Component

Java at least Version XXX

### Lessons required

- Lesson 1
- Lesson 2
- Lesson 3 PG5 Core

### Aims of the PG5 Core WebEditor 5 course

- Visualization of program created in Lesson 3
- Basic understanding of Saia® WebEditor 5

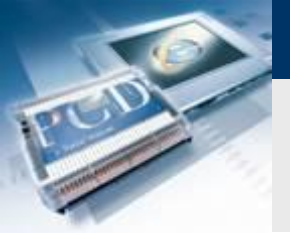

# Introduction

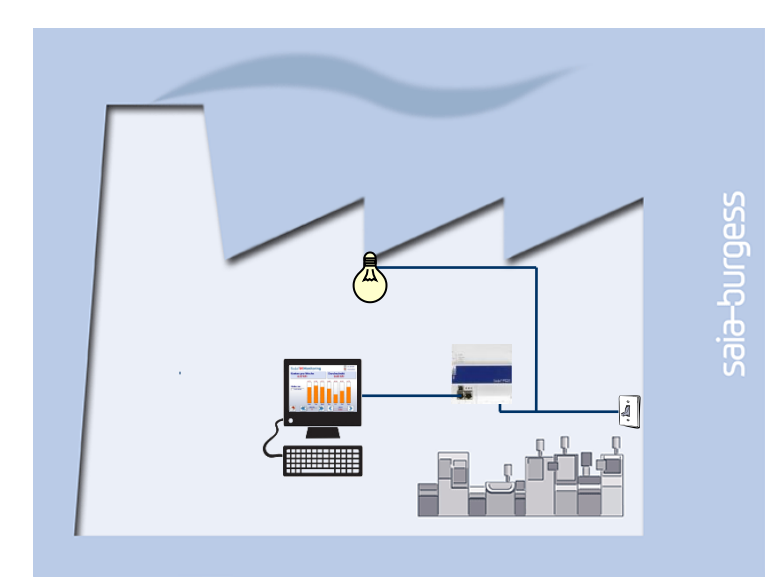

### **Explanation / Introduction**

- The light in the cellar must be switchable not only using switches, but also via a web browser
- In addition, the current status of lamp and digital inputs must be shown in the visualization

saia-burgess

Control Systems and Components

### What is necessary to achieve this?

- Program produced in Lesson 3
- Ethernet connection to Saia® PCD1 E-Controller
- Monitor with web browser

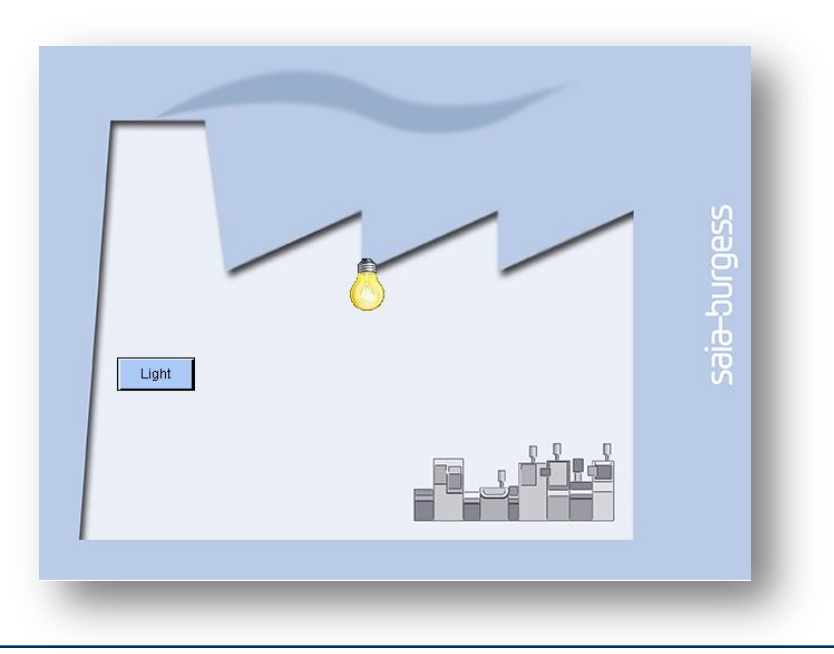

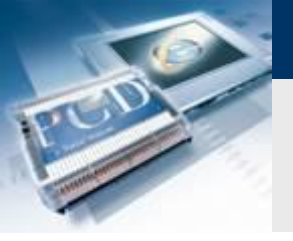

# **Create web project file**

| (5) Tutorial [Tutorail] | - Saia Project Manag | er \$2.1  | 6                       | X                      |                     | Cre                                                                                                    | ate web p               |
|-------------------------|----------------------|-----------|-------------------------|------------------------|---------------------|----------------------------------------------------------------------------------------------------|-------------------------|
| File Edit View          | Project Device       | Online    | Tools                   | Help                   |                     | •                                                                                                    | <b>Right click</b>      |
| i 🗅 🚅 🕼 😭               | 🎬 📇 🔏   Sym 🏢        | ÷.        |                         |                        |                     |                                                                                                    | Name file E             |
| B & O                   |                      | _         |                         |                        |                     |                                                                                                    | Select Web              |
| Project Tree            |                      |           |                         | ŢХ                     | < C                 |                                                                                                    | Select star             |
| Project 'Tut            | orial' : 1 Device    |           |                         |                        |                     |                                                                                                    | Clicking or             |
| Properties              |                      |           |                         |                        |                     | -                                                                                                    | WobEditor               |
| TCP/IP Sett             | ings Table           |           |                         |                        |                     |                                                                                                    | WEDEUIIO                |
| Library Man             | ager                 |           |                         |                        |                     |                                                                                                    |                         |
| 📄 🛄 Tutorail - PC       | D1.M0160E0 - 192.1   | .68.12.82 | 2, S-Bus S              | tn 0                   |                     |                                                                                                    |                         |
| - 🚰 Propertie           | s                    |           |                         |                        |                     |                                                                                                    |                         |
|                         | ettings              |           |                         |                        |                     |                                                                                                    |                         |
|                         | tions                |           |                         |                        |                     |                                                                                                    |                         |
| e                       |                      |           |                         |                        |                     |                                                                                                    |                         |
|                         | New                  | Ctrl+     |                         |                        |                     |                                                                                                    |                         |
| + A                     | Add Files            |           | 5 New Fil               | e [Device]             | 1]                  |                                                                                                    |                         |
| T w                     | Paste                | Ct        | File Name               |                        |                     |                                                                                                    |                         |
| 🚛 📄 Listin              | Delete All Files     | N         | Basic_W                 | ebl                    |                     |                                                                                                    |                         |
| 🛄 Docu                  | Print                | Ct        | Directory:              | D LE LO -              | D 1005 01           |                                                                                                    |                         |
| _                       |                      |           | L:NUsers                | Public\Sak             | a-Burgess\PG5_21    | \Projects\P4:                                                                                                    | o_1 raining_webEditor8* |
|                         |                      |           | File Type:<br>HML Files | (* hmi)                |                     |                                                                                                    |                         |
|                         |                      |           | Lon on F                | T (*.lft)<br>P (*.lin) |                     |                                                                                                    |                         |
|                         |                      |           | MIB Sym                 | bol File Gen           | nerator (*.mibfile) |                                                                                                    |                         |
|                         |                      |           | Web Ser                 | or Project (*          | *.prj)              |                                                                                                    |                         |
|                         |                      |           | webelow                 | or version o           | o project (".sinj   |                                                                                                    |                         |
|                         |                      |           | Descriptio              | n:                     |                     |                                                                                                    |                         |
|                         |                      |           |                         |                        |                     |                                                                                                    |                         |
|                         |                      |           |                         |                        |                     |                                                                                                    | ~                       |
|                         |                      |           | Linked                  | /Built                 | 🔽 Open file now     |                                                                                                    |                         |
|                         |                      |           | Help                    |                        |                     | ar and a second second s | Cancel                  |
|                         |                      |           |                         |                        |                     |                                                                                                    |                         |

### b project

- click on file folder  $\rightarrow$  New
- ile Basis\_Web
- WebEditor 8 project (\*.sln) and confirm with OK
- standard project

g on the newly created file Basic\_Web.sln will open the ditor automatically

saia-burgess

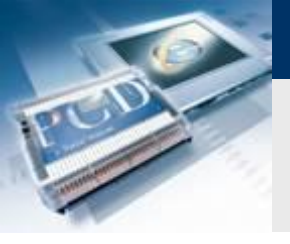

# **Create project**

| lay Device Options<br>he display resolution to match your Sala Web-Panel.           |                               |
|-------------------------------------------------------------------------------------|-------------------------------|
| Target <u>R</u> esolution                                                           | Custom Resolution             |
| Target Resolution<br>QVGA<br>VGA<br>SVGA<br><br>Vrientation: O Portrait O Landscape | Width: 640 ♥<br>Height: 480 ♥ |

### **Project resolution**

 When the project is opened for the first time, a resolution must be set for pages

saia-burgess

Control Systems and Components

Select resolution VGA

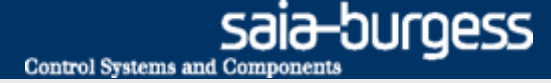

# Lesson 4 - PG5 Core WebEditor 8 WebEditor structure

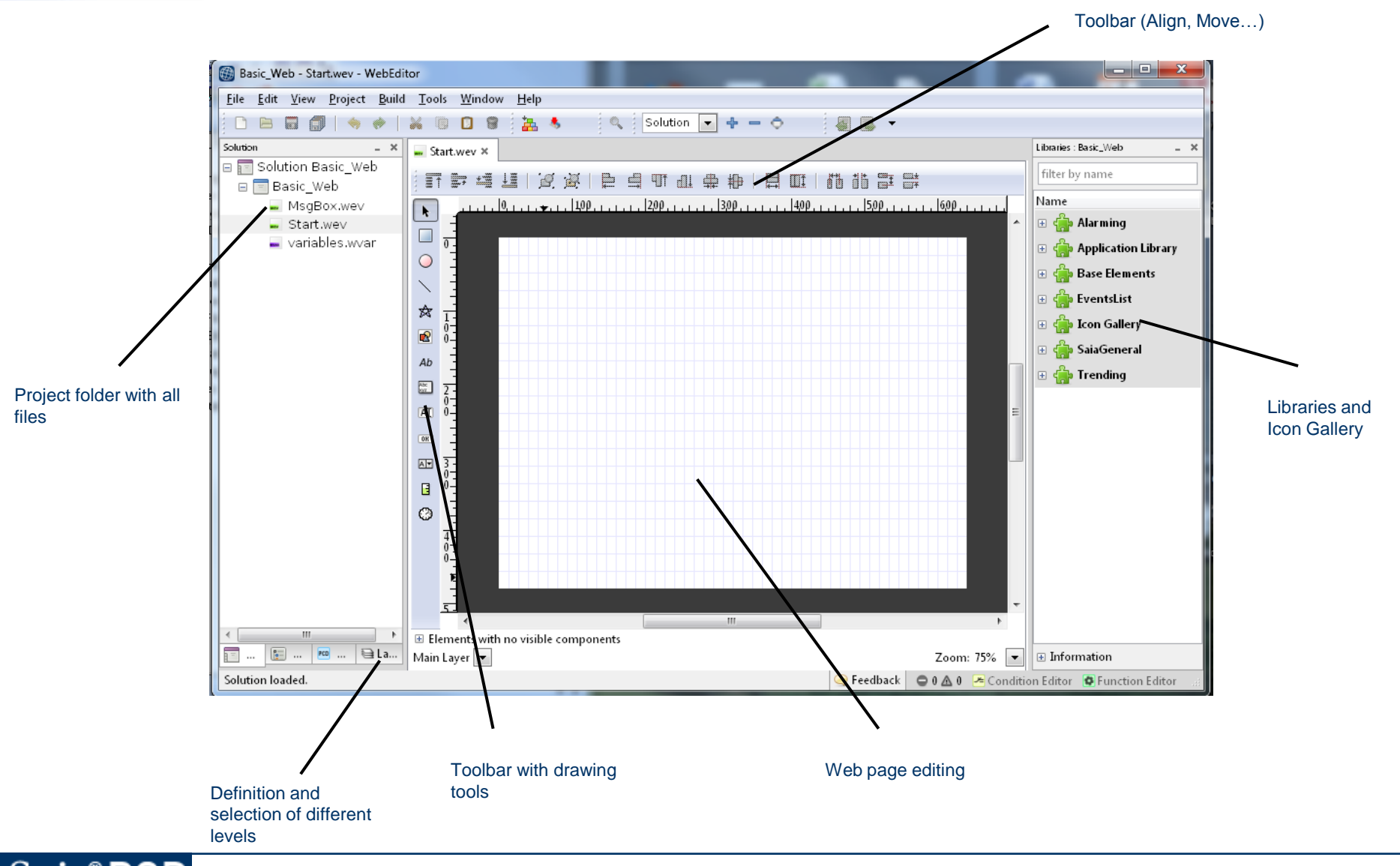

Saia<sup>®</sup> PCD

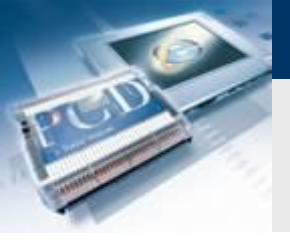

# Create background page

| Elation Be<br>Basic_W<br>Start.<br>Variab | tic W<br>time P<br>R<br>C<br>C<br>C<br>C<br>C<br>C<br>C<br>C<br>C<br>C<br>C<br>C<br>C | eb<br>ghuild Basic_Web<br>gbuild Basic_Web<br>lean Basic_Web<br>re<br>pen Containing Fo<br>opy<br>ut<br>elete<br>ename<br>ename<br>ptions<br>isplay Options | F2<br>Ctrl+F2<br>Ider<br>Ctrl+C<br>Ctrl+X<br>F2                             | New J | iles<br>iles from Folder<br>xisting Folder<br>Golder                                                                                                    |
|-------------------------------------------|---------------------------------------------------------------------------------------|----------------------------------------------------------------------------------------------------|-----------------------------------------------------------------------------|-------|----------------------------------------------------------------------------------------------------|
| Rew File<br>General<br>WebEditor          | >                                                                                     | Empty W<br>Constraints<br>Alarm Tr<br>Templat                                                                                                    | /ebEditor View File<br>anguage (CSV) File<br>ext (ASV) File<br>:e HTML File |       | Empty WebEditor View File<br>Creates an empty WebEditor View<br>file.<br>NOTE: View file names may not<br>exceed 24 characters (incl.<br>extension) and may only consist of<br>the characters (a'-2,' 0'-9' and '_). |

### Create a background page

- Select resolution VGA
- Right click on Basic\_Web project

saia-burgess

- Select Empty Webeditor View File
- Enter name «Background»
- Confirm with «New»

# CODE C

# Lesson 4 - PG5 Core WebEditor 8

# Create background page

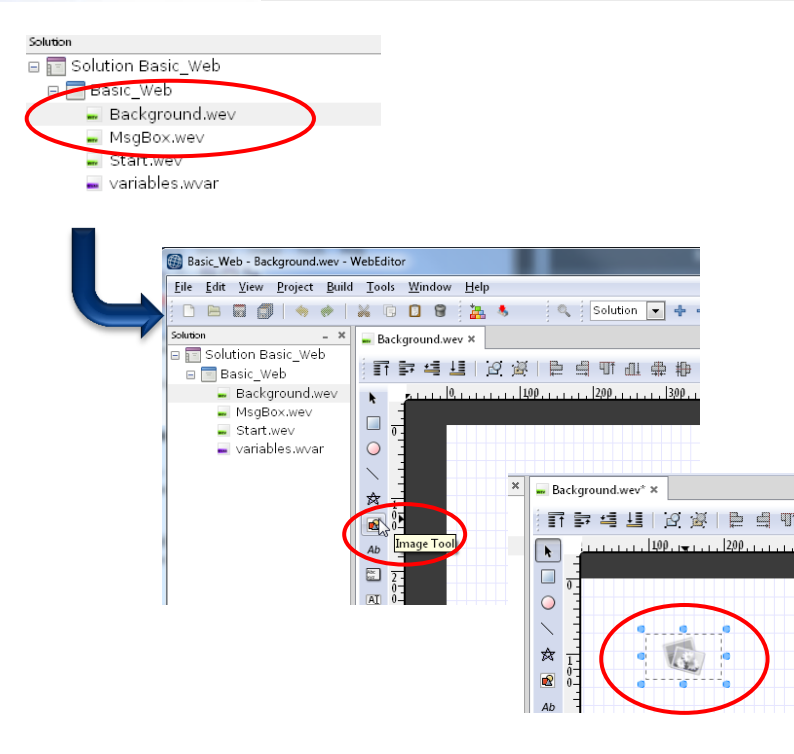

### Insert background image

- Open page Background.wev
- Select Image Tool
- Place an image object by clicking on the workspace
- Click on image object to display settings on right (if the window cannot be seen, it may be opened via View/Windows/Properties)

sala-burgess

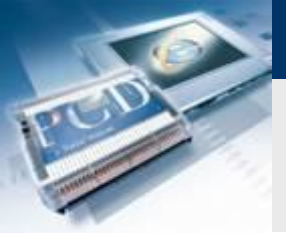

# Create background page

### Insert background image

- Select image in Content window
- Insert the image factory.gif (images for the project can be downloaded from the site <u>www.saia-support.com</u>)
- By right clicking on the image window → Adjust Size to Fit content, it is possible to adjust the size of the image window to fit the size of the complete image.

sala-burgess

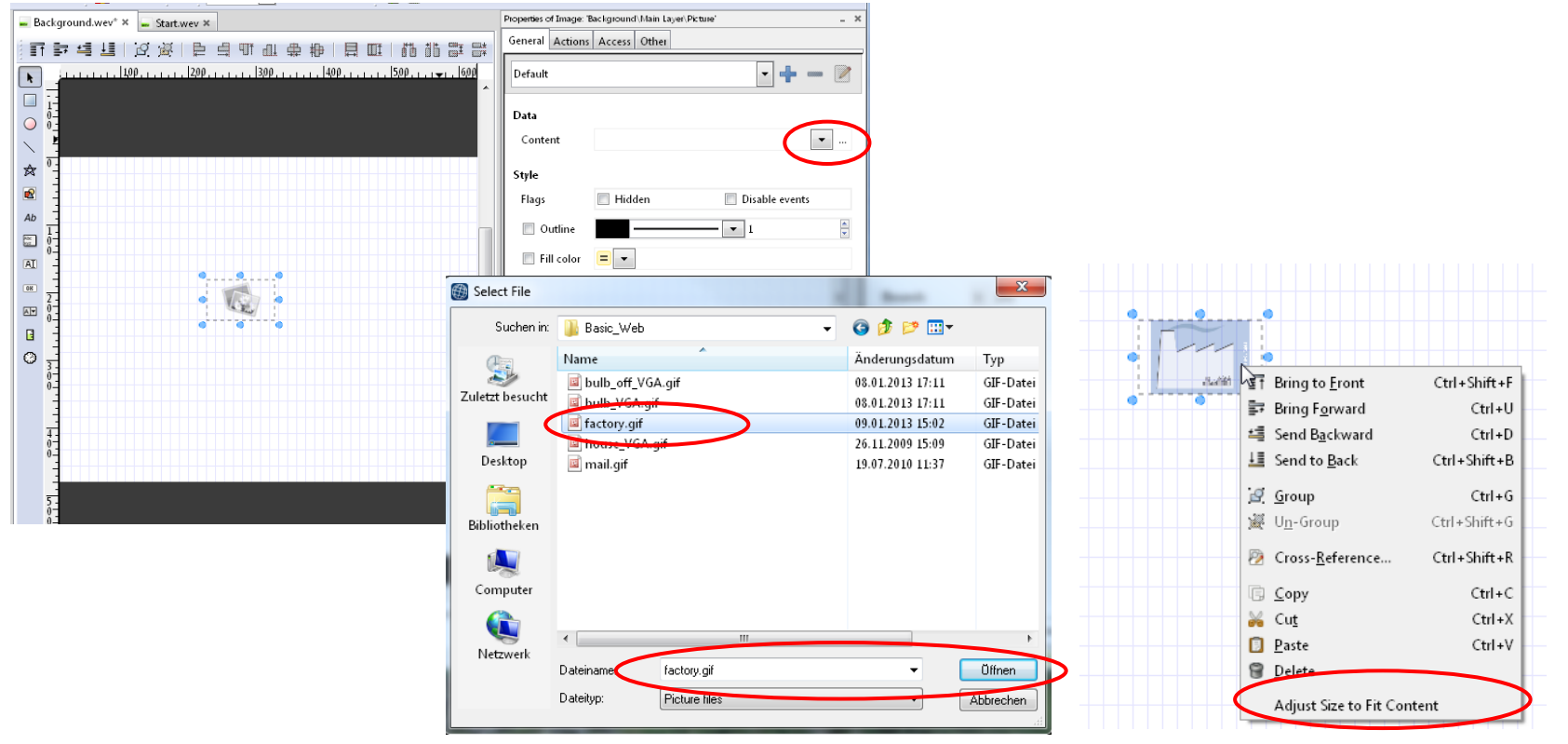

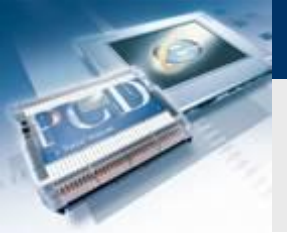

# Create background page

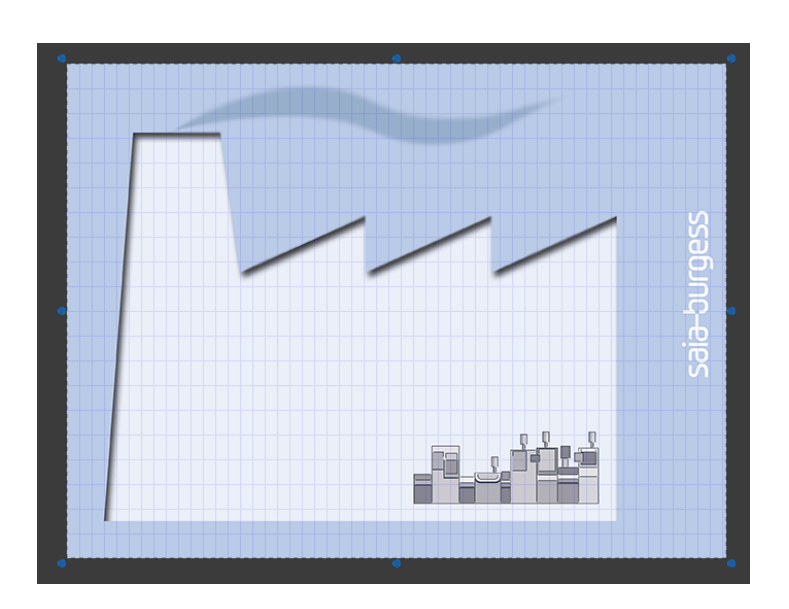

### Place image

 Using the mouse, the image can be moved to the middle of the workspace

saia-burgess

Control Systems and Components

Save changes and close page

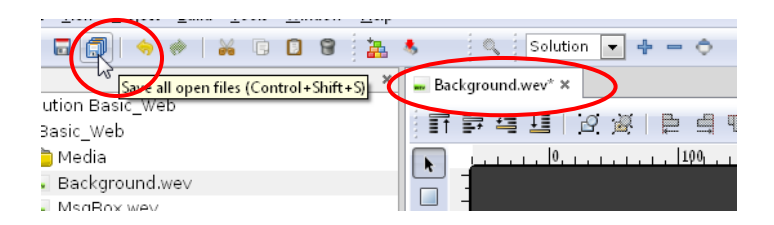

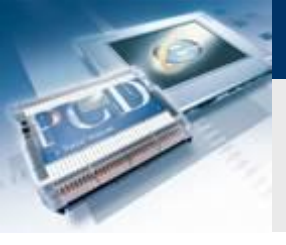

### **Create start page**

### Insert background on other pages

- Select page Start.wev
- Double click on workspace to open page options
- At Background view, select the page «Background»
- The page Background.wev will automatically be integrated and displayed as the background

saia-burgess

Control Systems and Components

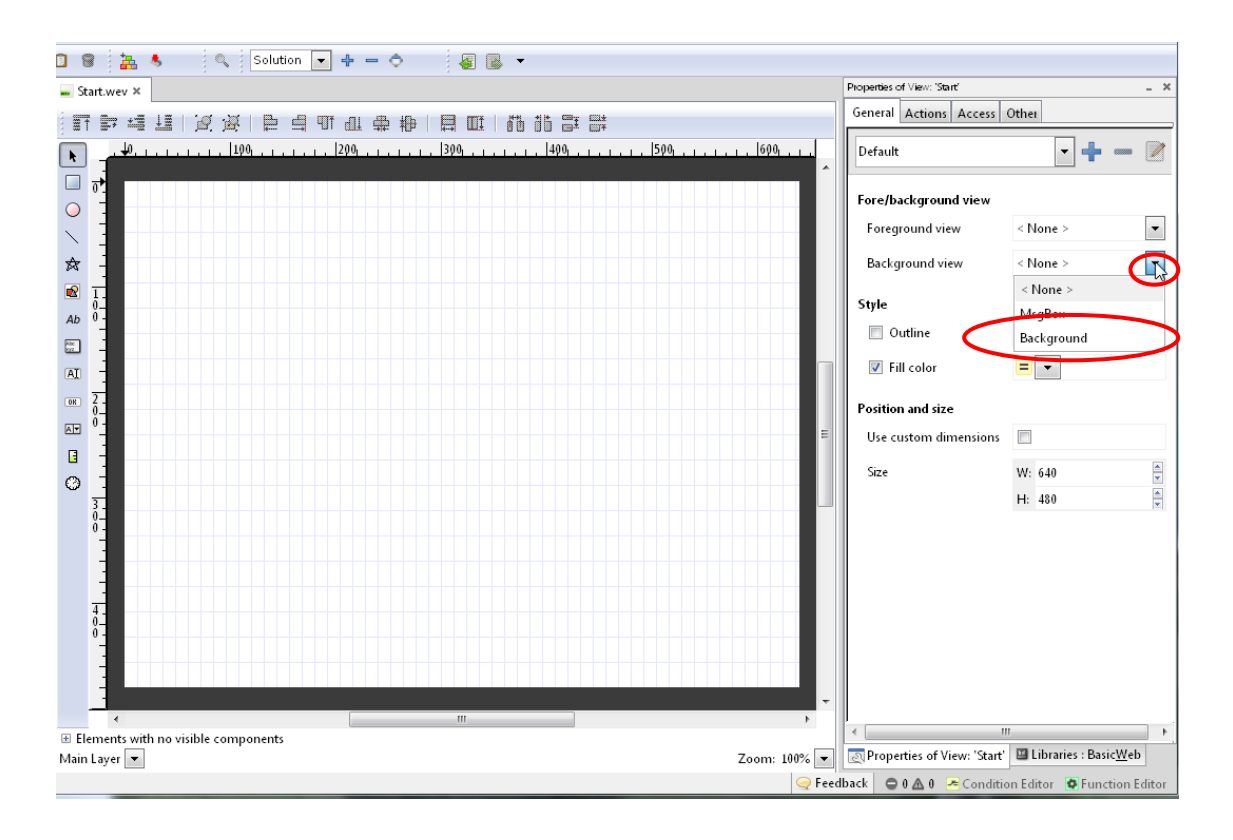

### Saia<sup>®</sup> PCD 11 | PG5 Starter Training | Saia-Burgess Controls | www.saia-pcd.com

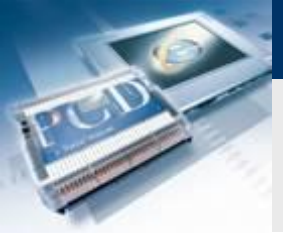

### **Create button**

### Create a button to be used for switching the DO0 lamp

saia-burgess

Control Systems and Components

Select a button from the toolbar and place it

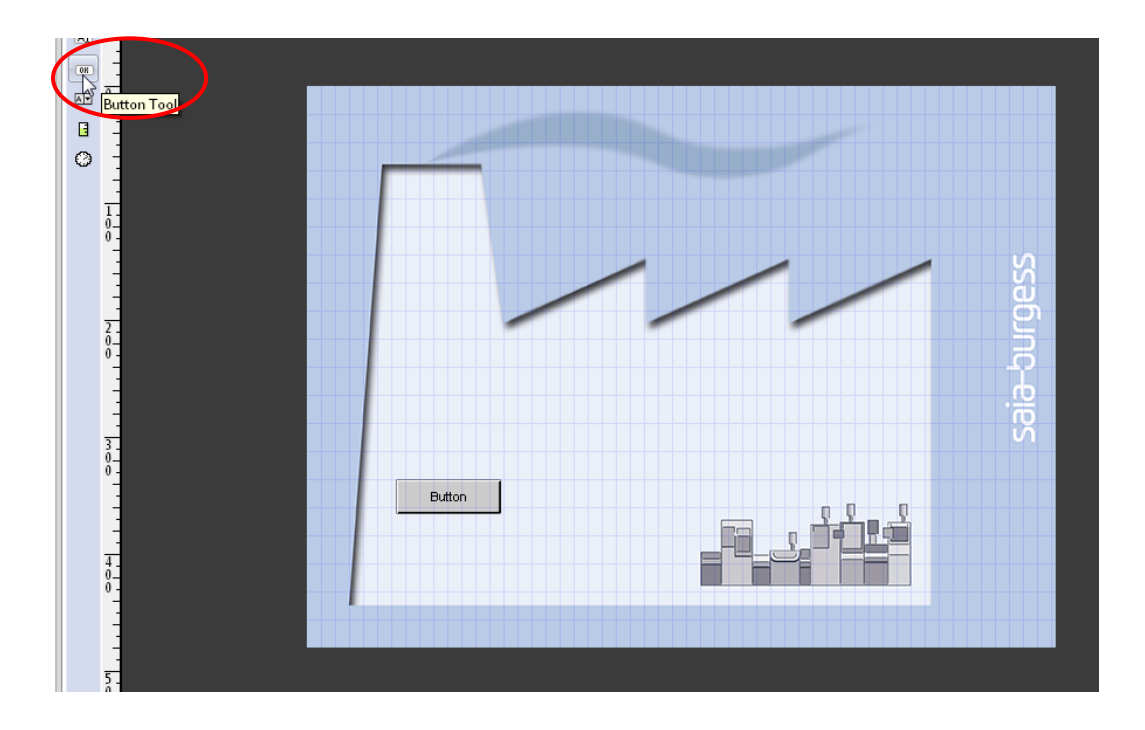

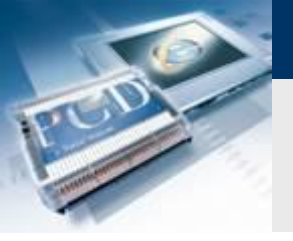

# **Configure the button**

| General Ations | Access Other              |
|----------------|---------------------------|
| Default        | • + - 🕅                   |
| Content        |                           |
| Content        | = V Light                 |
| Style          |                           |
| Flags          | Hidden Disable events     |
| 🔽 Outline      |                           |
| Fill color     |                           |
| Font           | Arial Normal 🛛 11 🖪 🖪 🖶 🐈 |
| Text alignment | Center                    |
| Use 3D frame   |                           |
|                |                           |

| General Actions | Access Other                           |        |          |     |
|-----------------|----------------------------------------|--------|----------|-----|
| On press        | Toggle                                 |        |          |     |
|                 | Destination 💌                          | D      |          |     |
|                 | Between values 📃 👻 🛛 and               |        |          |     |
| On release      | Do Nothing                             | 1      |          | ×   |
| Function key    | filter by name                         |        |          |     |
| •               | Name                                   | Туре   | Address  |     |
|                 | 🗄 🛄 A                                  | GROUP  |          |     |
|                 | Application                            | GROUP  |          | =   |
|                 | Basic                                  | GROUP  |          |     |
|                 | PO Basic.Switch                        | F      | 2127     |     |
|                 | 📄 Communication                        | GROUP  |          |     |
|                 | 🗉 📴 IO                                 | GROUP  |          | -   |
|                 |                                        |        |          | •   |
|                 | All Variables : Device1 Used Variables | -      | <b>_</b> |     |
|                 |                                        | Select | t Can    | cel |

### Open the button settings

Open by clicking on button

### **Change button name**

Enter the name «Light» in the Content field

### **Change switch colour**

- Select Fill colour
- Click on colour field and select appropriate colour

### Configure button as switch

- Click on Action tab
- Select On press → Toggle
- Set «PCD» as the destination and select symbol Basic.Switch

sala-burgess

Control Systems and Componen

- Select: «Basic.Switch» (symbol from Fupla project)
- Enter between Values 0 and 1
- Every time it is pressed, the PCD variable Basic.Switch will now change from 0 to 1

| General Actions | Access Other               |   |
|-----------------|----------------------------|---|
| On press        | Toggle                     | • |
|                 | Destination 💌 Basic.Switch |   |
|                 | Between values of and 4    |   |
| On release      | Do Nothing                 | - |

Saia<sup>®</sup> PCD 13 | PG5 Starter Training | Saia-Burgess Controls | www.saia-pcd.com

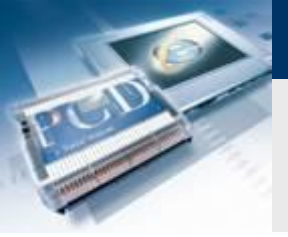

# **Display lamp states**

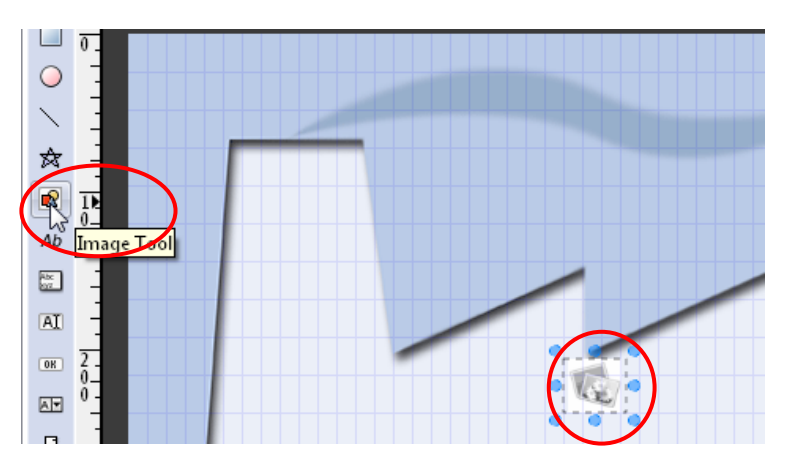

### s of Image: 'Background\Itlain Layer\Picture (I)' General Actions Access Other • 🔶 🚥 . 1600. Default Data Content 🔛 Select File - 🕝 🌶 📂 🛄+ Suchen in: 🔒 Basic Web 9 Zuletzt besucht Desktop bulb\_VGA.gi factory.gif -----Bibliotheken Computer (î house VGA a mail.gr Netzwerk bulb off VGA.gif Öllnen Dateiname Picture file Abbreche

### Insert an image

- Use Image tool to place the image
- Click on it to open options

### Display light (status: switched off)

- Select image object
- Insert the image bulb\_off\_VGA.gif at Data / Content
- The image of the switched off lightbulb will now be displayed as standard

saia-burgess

## **Display lamp states**

| Properties of Image | e: 'Background\Main Layer\Picture (1)' X |
|---------------------|------------------------------------------|
| General Actio       | ns Access Other                          |
| Default             |                                          |
| Data                | La create New Credition                  |
| Content             | Media/bulb_off_VGA.gif                   |
| Style               |                                          |
| Flags               | Hidden Disable events                    |

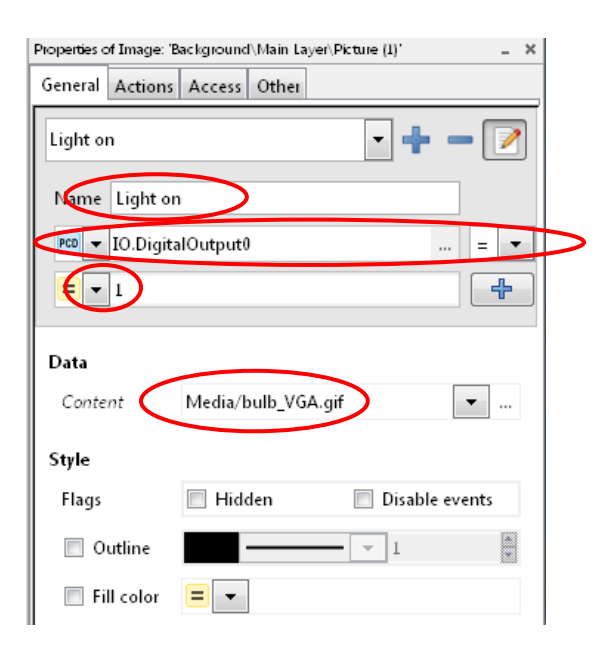

If PCD symbol IO.DigitalOutput0 = 1, carry over the settings for this condition (image bulb\_VGA.gif will be uploaded)

### Display light (status: switched on)

- Conditions may be added to image objects
  - Depending on these conditions, images can be changed
  - If digital output 0 is switched on, the lightbulb should be colored yellow

saia-durgess

- Use the + symbol to add a condition
- Change condition name to: Light on
- Set symbol type as PCD and select the symbol IO.DigitalOutput0
- Insert condition = 1
- Settings made under this condition will be carried over, if the condition applies.
- Enter the image bulb\_VGA.gif at Data Content

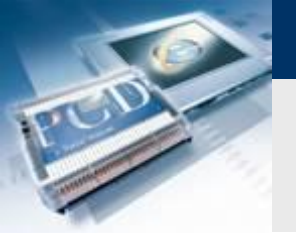

# **Display lamp states**

|                                         | Properties of Image: 'Background', Main Layer, Pictu = 🕺 |                 |              |  |  |  |  |
|-----------------------------------------|----------------------------------------------------------|-----------------|--------------|--|--|--|--|
| 目虹 防北部岸                                 | General Actions                                          | Access Other    |              |  |  |  |  |
|                                         | Default                                                  |                 | - +          |  |  |  |  |
|                                         |                                                          |                 |              |  |  |  |  |
|                                         | Data                                                     |                 |              |  |  |  |  |
|                                         | Content                                                  | Media/bulb_off_ | VGA.gif      |  |  |  |  |
|                                         |                                                          |                 |              |  |  |  |  |
| • • • • • • • • • • • • • • • • • • • • | Style                                                    |                 |              |  |  |  |  |
| • 🙆 •                                   | Flags                                                    | 🔲 Hidden        | 📃 Disable    |  |  |  |  |
| 0                                       | 🔲 Outline                                                |                 | <b>— •</b> 1 |  |  |  |  |
|                                         | 🔲 Fill color                                             | = -             |              |  |  |  |  |
|                                         | Position and siz                                         | e               | Ers          |  |  |  |  |
|                                         | Bounds                                                   | X: 276          | 🗘 W: 43      |  |  |  |  |
|                                         |                                                          |                 |              |  |  |  |  |
| Properties of Image: 'Background        | \Main Layer\Pictu                                        | -               | 1004         |  |  |  |  |
| General Actions Access                  | Other                                                    |                 | ₩¥           |  |  |  |  |
|                                         |                                                          |                 | 13           |  |  |  |  |

# Default Light on Content Madia/hulb\_off\_VGA\_aif

|                                | Properties of Image: ' | Background\Main Layer\Pictu 🚊 💥 |
|--------------------------------|------------------------|---------------------------------|
|                                | General Actions        | Access Other                    |
| 1, 300, 1, <del>4</del> , 1, 1 | Light on               | •                               |
|                                | Data                   |                                 |
|                                | Content                | Media/bulb_VGA.gif              |
|                                | Style                  |                                 |
| · 💍 •                          | Flags                  | 🔲 Hidden 📃 Disable              |
| • •                            | 🔲 Outline              |                                 |
|                                | 🔲 Fill color           | = -                             |

Check that it works

 $\rightarrow$  Lightbulb off

 $\rightarrow$  Lightbulb on

Default (no condition met)

Light on (Digital Output0 = 1)

saia-burgess

Control Systems and Components

Colour change can be checked by selecting the condition

### Saia<sup>®</sup> PCD 16 | PG5 Starter Training | Saia-Burgess Controls | www.saia-pcd.com

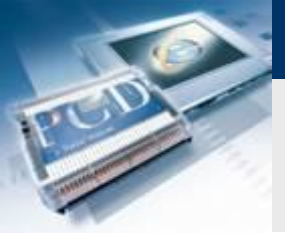

# **Project settings**

| Pro | ject         | <u>B</u> uild          | <u>T</u> ools | <u>W</u> indow    | <u>H</u> elp |              |
|-----|--------------|------------------------|---------------|-------------------|--------------|--------------|
| _   | <u>S</u> olu | tion Op                | tions         |                   |              |              |
|     | Basi         | c <u>W</u> eb <u>O</u> |               |                   |              | $\mathbf{P}$ |
|     | Imp          | ort                    |               | 0                 | •            |              |
| 2   | Cros         | s- <u>R</u> efere      | ence          | Ctrl+Sł           | nift+R       |              |
|     | Upd          | ate CSV                | files for     | Basic <u>W</u> eb |              |              |

### **Change settings**

- Open under Project / BasicWeb Options
- In Build options it is possible to set which HTML file will be generated as the start page. If the start page is called start.htm, it will be called automatically when the controller address is entered in the browser (e.g. http://192.168.0.10)
   If the page has a different name, it must be specified after the address (e.g. http://192.168.0.10/Basic\_Web.html)

saia-burgess

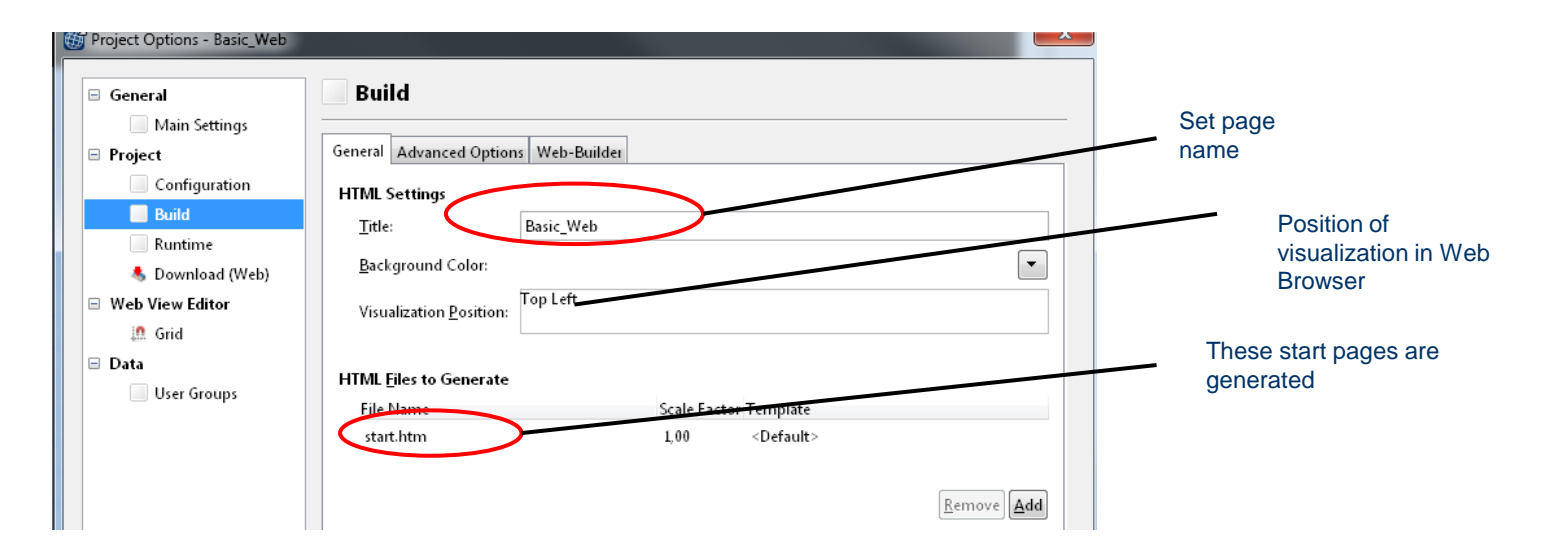

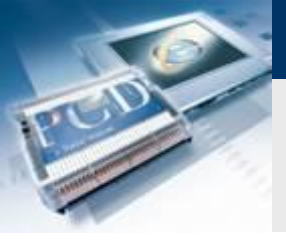

# **Project settings**

### **Runtime settings**

Set Main View Start.teq

saia-burgess

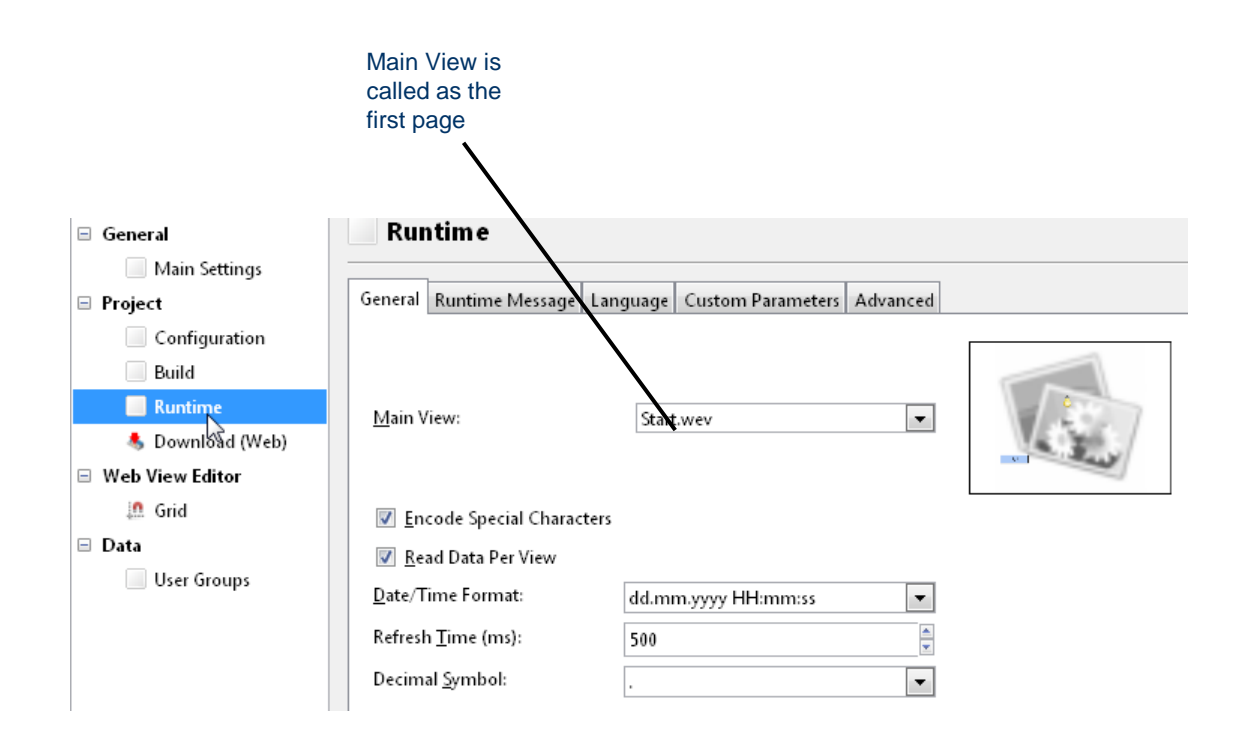

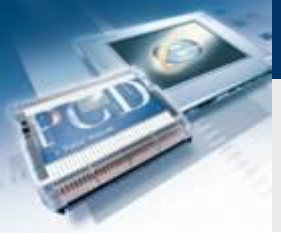

### **Project settings**

### **Download settings**

- Download settings indicate the interface to be used for uploading data to the controller
- If the controller is connected via USB, you can select PG5 Device (S-Bus)

saia-burgess

- Standard User Name: root
- Standard Password: rootpasswd

| Project Options - Basic_Web |                                                        |
|-----------------------------|--------------------------------------------------------|
| 🗉 General                   | s Download (Web)                                       |
| Main Settings               |                                                        |
| 🖃 Project                   | PG5 Device (S-Bus) ×                                   |
| Configuration               |                                                        |
| Build                       | Destination Type PG5 Device (S-Bus)                    |
| Runtime                     |                                                        |
| 🐁 Download (Web)            | <u>U</u> ser name root                                 |
| Web View Editor             | Pass <u>w</u> ord rootpasswd                           |
| 🛄 Grid                      | Destination Internal Flash                             |
| 🖃 Data                      |                                                        |
| User Groups                 | Files to Include                                       |
|                             | <u> </u>                                               |
|                             | ✓ Pictures ✓ Languages                                 |
|                             | 🗹 Java Runtime                                         |
|                             | Eiles matching:                                        |
|                             | Download Options                                       |
|                             | Cle <u>a</u> n Destination Upda <u>t</u> e if Possible |
|                             | Add Target                                             |

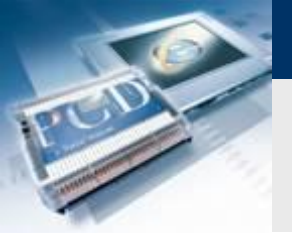

# **Compile project**

| <u>T</u> 00 | ls | <u>W</u> ir | ndow | Help | ~     |         |       |      |     |        |        |
|-------------|----|-------------|------|------|-------|---------|-------|------|-----|--------|--------|
| 6           | 0  |             | 8    |      | 8     |         | Q     |      | Sol | ution  | ▼ 4    |
|             |    |             |      | - 1  | Build | l proje | ct Ba | asic | _We | b (F2) | ound.w |
|             |    |             |      |      | 1.    |         |       |      |     | 1.4.   | ~ ~~   |

### **Compile project**

- Press Build all
- Press Download Project

### HTML file

- The save will automatically generate a start.htm.
- The htm file will be called later in the web browser as the start page

saia-burgess

Control Systems and Components

Close the WebEditor

| Downloading to PG5 Project Device                                                                                                    | Const |
|----------------------------------------------------------------------------------------------------|-------|
|                                                                                                    |       |
| Downloading to PG5 Project Device<br>Downloading: '\$CL 4qcxck6.gif'<br>Downloading: '\$CL 4qcxck6.gif'<br>Downloading: '\$Cl 5a6eky.gif'<br>Downloading: '\$CL 5zd9jt.gif'<br>Downloading: '\$CL 5zd9jt.gif'<br>Downloading: '\$CL 5zz8ke.itq'<br>Downloading: '\$CL 5zz8ke.itq'<br>Downloading: '\$CL 5zz8ke.itq'<br>Downloading: '\$CL 5zz8ke.itq'<br>Downloading: '\$CL 5zz8ke.itq' |       |

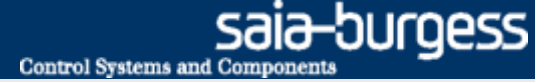

### **Configure Ethernet**

### Set IP

- Open Device Configurator
- Select Ethernet
- Enter IP address and Subnet Mask

# On the computer, the IP must be the same down to the last character as well as the Subnet Mask

١.

| 🥬 Saia Device Configurator - [Tutorial *]                    |                       | Ν                                                                               |                             |                   |
|--------------------------------------------------------------|-----------------------|---------------------------------------------------------------------------------|-----------------------------|-------------------|
|                                                              | Window Help           | his                                                                             |                             | - ē ×             |
| 🗅 🖆   📚   🖶 🕼   X 🖻 🛍   🕫                                    | > ~   🕹 💰 📥 🔳 🖻       | Sum                                                                             |                             |                   |
| Selector 🔹 🕈 🗙                                               | Device                |                                                                                 | Properties                  | • # ×             |
| Memory Modules PCD7 for PCD2/3                               | Tura Da               |                                                                                 | Onboard : Ethernet          |                   |
| Communications Modules PCD7 for PCD     Iype     Uescription |                       | scription                                                                       | ⊿ General                   |                   |
|                                                              | PCD1.M0160E0 CPI      | J with 1 MBytes code/text/DB flash memory and 1 MBytes extension memory (RAM 1  | MAC Address                 | 7C 16 0D 00 29 EA |
|                                                              | New Olar              |                                                                                 | ⊿ TCP/IP                    |                   |
|                                                              | Memory Slots          |                                                                                 | Ethernet RIO Network        | None              |
|                                                              | Slot Type             | Description                                                                     | IP Address                  | 192.168.12.82     |
|                                                              | M1                    |                                                                                 | Subnet Mask                 | 255.255.255.0     |
|                                                              |                       |                                                                                 | Default Router              | 192.168.12.221    |
|                                                              | Monitoring            |                                                                                 | DHCP Client Fosbled         | No                |
|                                                              |                       |                                                                                 | Automatic Gateway IP Settin | r No              |
|                                                              | Section Description   | on                                                                              | Automatic DNS IP Setting    | No                |
|                                                              | Monitoring Monitorin  | g and logging of meter data. Automatical scanning of S-Bus meters and gateways. | DHCP Server IP to Reject 1  | 0.0.0.0           |
|                                                              |                       |                                                                                 | DHCP Server IP to Reject 2  | 0.0.0.0           |
|                                                              | Onboard Communica     | ions                                                                            | Host Name                   |                   |
|                                                              | Location Type         | Description                                                                     | Fully Qualified Domain Name |                   |
|                                                              | Onboard BS-485/S-1    | Jet BS-485 port for Profi-S-Bus or general-purpose communications               |                             |                   |
|                                                              | Onboard LISP          | Liniversal Serial Rus part PCL or general-purpose                               | Channel Number              | 9                 |
|                                                              | Onboard 030           | Chiversal Serial Das bot, Factor general-purpose.                               | Ether-S-Bus Enabled         | No                |
|                                                              |                       | Ethemet port. IP Settings, DHCP.                                                | IP Node<br>DCU Dark         | U<br>V            |
|                                                              | SOCKETA               |                                                                                 | Slave                       | Vec               |
|                                                              | Ethorn at Dratagala   |                                                                                 | Network Groups              | (Default)         |
|                                                              | L GIETHELF TOUCOIS    |                                                                                 | Ether-S-Bus Master Gate     | way               |
|                                                              | Section               | Description                                                                     | Channel Number Gateway      | 9                 |
|                                                              | IP Transfer Protocols | FTP, HTTP Direct Protocols, ODM.                                                | Use Ether-S-Bus For Gateway | / No              |
|                                                              | IP Protocols          | DNS. SNTP. SNMP protocols.                                                      | First S-Bus Station         | 0                 |

### Saia PCD 21 | PG5 Starter Training | Saia-Burgess Controls | www.saia-pcd.com

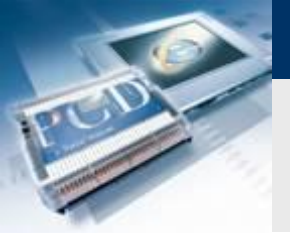

# **Compile and download project**

| 🕤 Tutorial [Tutorail] - Saia Project Manager \$2.1 💶 💷                 | ٢        |  |  |  |
|------------------------------------------------------------------------|----------|--|--|--|
| File Edit View Project Device Online Tools Help                        |          |  |  |  |
| i 🗅 😅 🕼 📽 💥 👪 🖣 💷 🖽 😫                                                  |          |  |  |  |
|                                                                        |          |  |  |  |
| Project Tree 9                                                         | ×        |  |  |  |
| Project 'Tutorial' : 1 Device                                          |          |  |  |  |
| Properties                                                             | Ε        |  |  |  |
| Common Files                                                           |          |  |  |  |
| Eibrary Manager                                                        |          |  |  |  |
|                                                                        | <b>T</b> |  |  |  |
| Messages P                                                             | ×        |  |  |  |
| Linkage complete, 0 errors, 0 warnings,                                | ^        |  |  |  |
| Build successful. Total errors: 0 Total warnings: 0                    |          |  |  |  |
| Generating Block Information files<br>Block Information Files complete | _        |  |  |  |
|                                                                        | +        |  |  |  |
| <                                                                      |          |  |  |  |
| Error List 9                                                           | ×        |  |  |  |
| 🛿 🔕 0 Errors 🛛 🕂 0 Warnings 🗍 🕦 0 Messages 🗍 Clear                     |          |  |  |  |
| ! ID Description File Loc                                              | atio     |  |  |  |
|                                                                        |          |  |  |  |
|                                                                        |          |  |  |  |
| Compile assemble and link atNUM_BUILD OKOEELINE                        |          |  |  |  |
| compile, assemble and link al TYOM DOLD OK OFFLINE                     | 1.11     |  |  |  |

### Compile with «Rebuild all Files»

Check whether any errors have occurred

### **Download project**

- Plug USB cable into controller
- Press Download button
- Download program

| Tutorial [Tutorail] - Saia Project Manager V2.0.220                                                                                     | h 🗆 🔲 🔀 litätsmodus] - Microsoft PowerP<br>Tools Help n Bildschirmpräsentation                |
|----------------------------------------------------------------------------------------------------|-----------------------------------------------------------------------------------------------|
|                                                                                                    |                                                                                               |
| Project Tree                                                                                                    | 🕂 🗙 Absatz                                                                                    |
| S Download Program [Tutorail]                                                                                                    | ×                                                                                             |
| Program File Name:                                                                                                    |                                                                                               |
| C:\Users\Public\Saia-Burgess\PG5_20\Projects\Tutoria                                                                                    | l\Tutorail\Tutorail.pcd                                                                       |
| Destination Device:                                                                                                    |                                                                                               |
| PCD3.M5560, on USB (S-Bus USB)                                                                                                    |                                                                                               |
| Before Download     After Download       Storpin Pun     Image: Comparison of the program       Image: Halt the PCD     Storpin Storpin | Backup To Flash Backup to Onboard Flash Delete backup from Onboard Flash Backup to Flash Card |
| Options                                                                                                    | Default [by Priority - see Help]                                                              |
| <ul> <li>✓ Download First-time Initialization Data</li> <li>✓ Clear Media (R F T C)</li> </ul>                                          | File Format (.sbak) Image Format                                                              |
| Don't Clear Outputs                                                                                                    | Delete old backups from All Flash Cards                                                       |
|                                                                                                    |                                                                                               |
| Help Set Defaults Options                                                                                                    | Download Cancel                                                                               |

saia-burgess

## **Call project in browser**

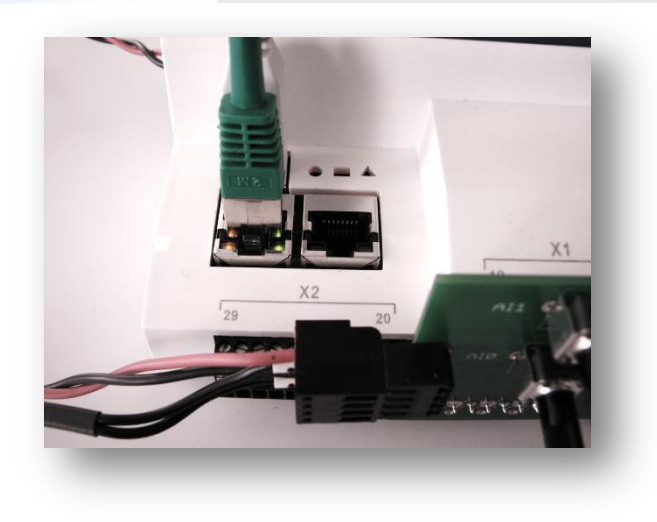

### **Establish Ethernet connection**

- Connect Ethernet cable
- The flashing LED indicates that communication is working

### **Call web visualization**

- Open browser
- Enter web project address
  - http://«IP Controller»/«startpage.html» (start page is not needed, when it's named start.htm)
  - In this example: http://192.168.12.82/
  - The light can be controlled via the switch or with the web button

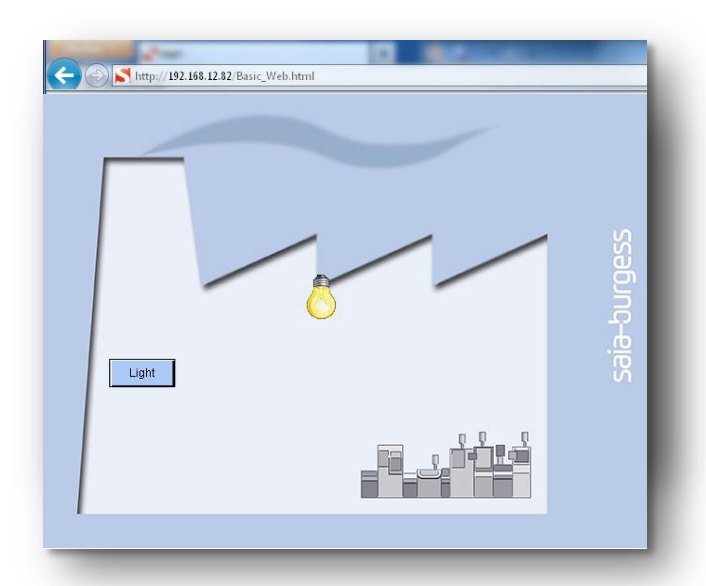

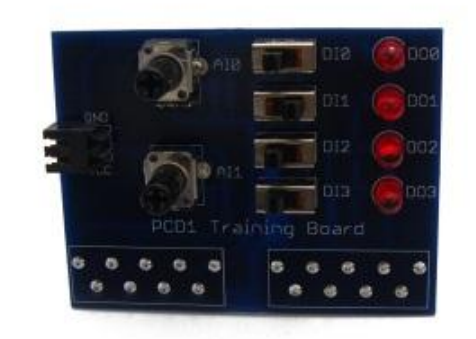

saia-burgess